# 県立図書館協力 貸出しについて

# 長崎県立長崎図書館 企画·広域支援課

令和元年9月9日

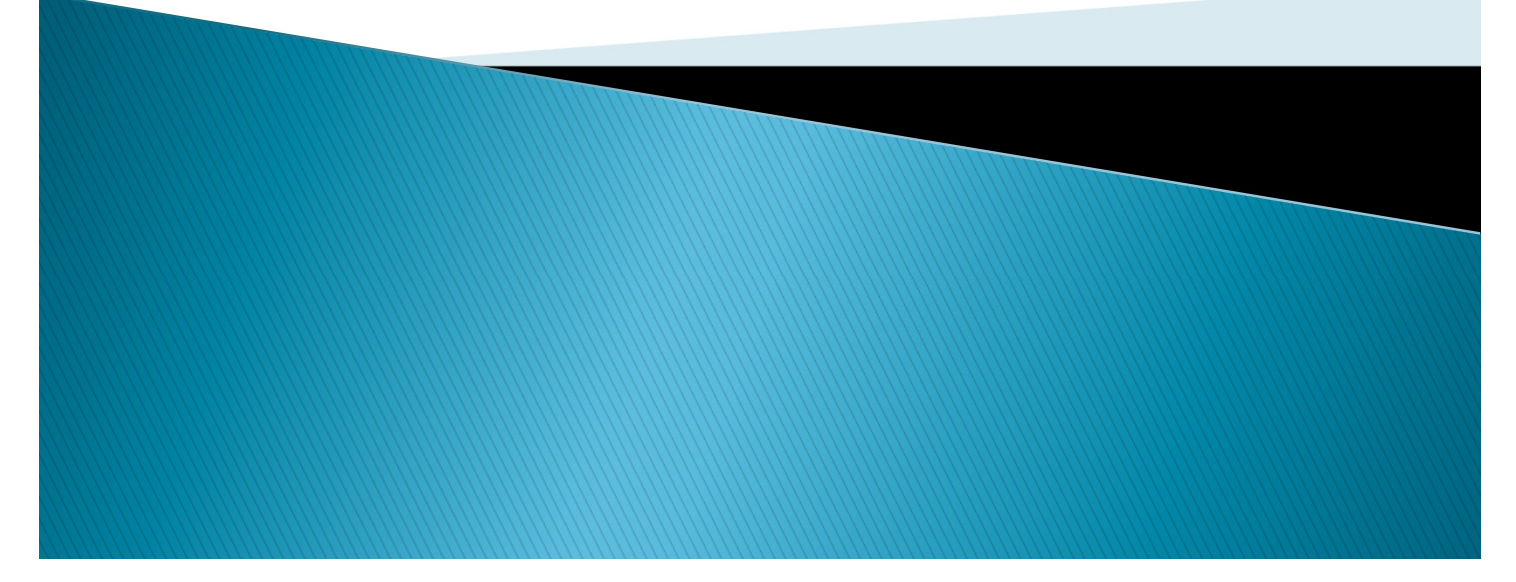

# - 申込みの流れ ~

- Step1「県内図書館のページ」へログイン
- Step2 「図書館用WebOPAC」へアクセス
- Step3 「図書館用WebOPAC」内でログイン
- Step4 資料を検索
- Step5 予約カートに入れる
- Step6 予約申込み
- 番外編 順番予約について

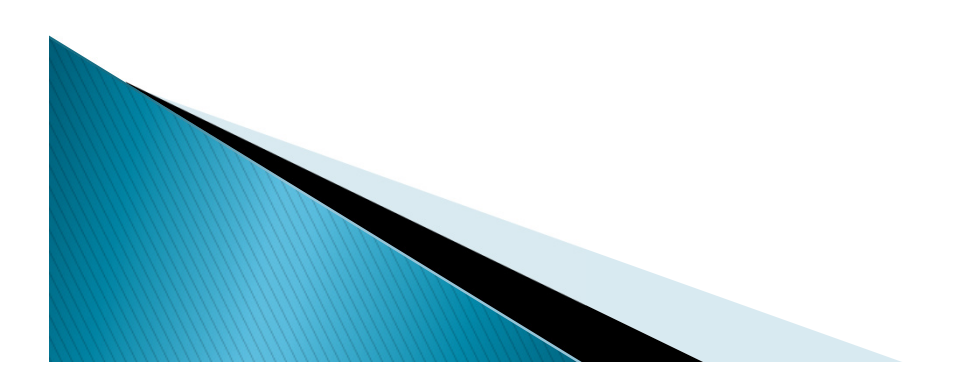

# Step1「県内図書館のページ」へログイン

# ミライon図書館のホームページへアクセスし 「県内図書館のページ」をクリック

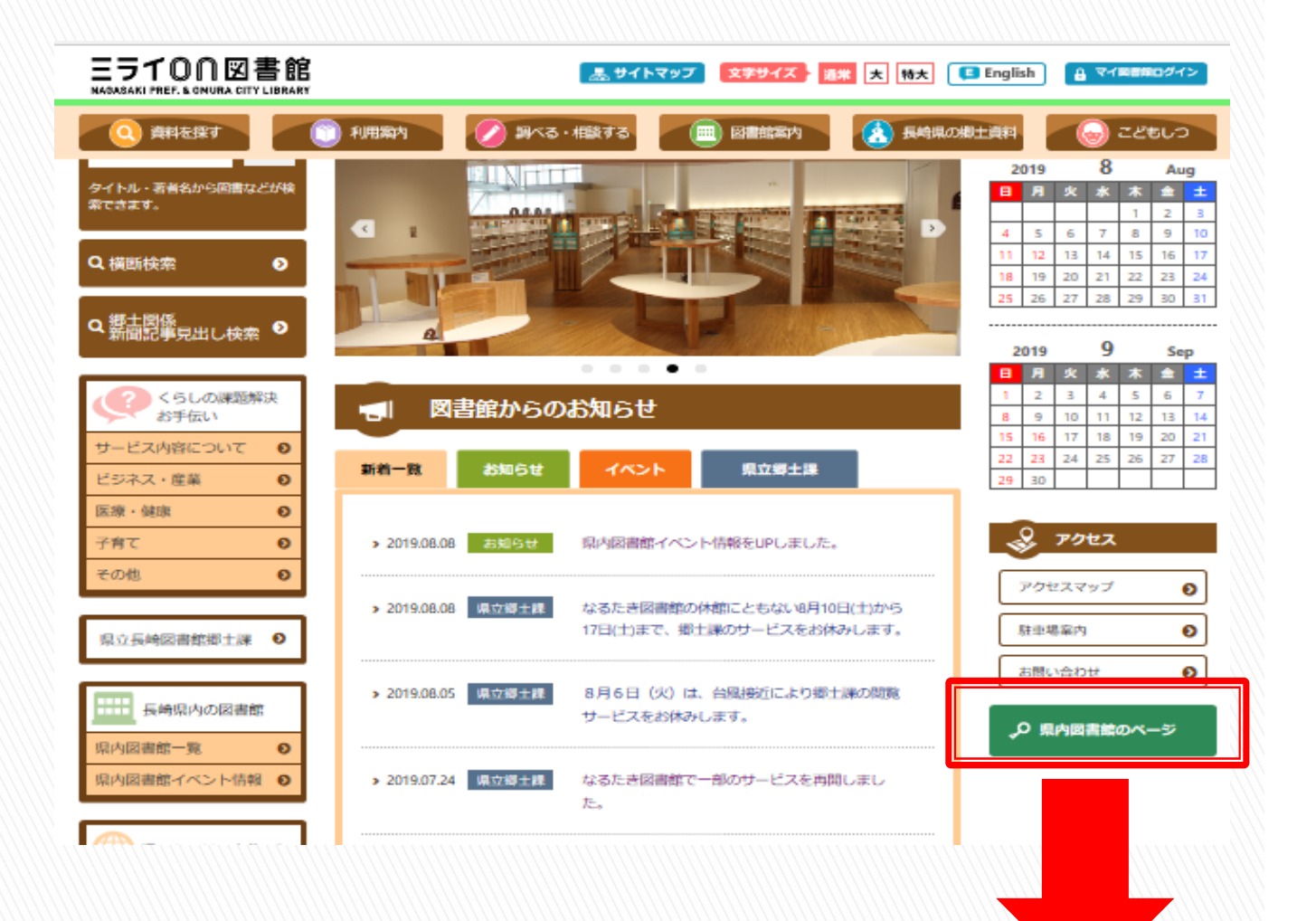

▶ 県内図書館のページ

# ID(ユーザー名)/PWを入力してログイン

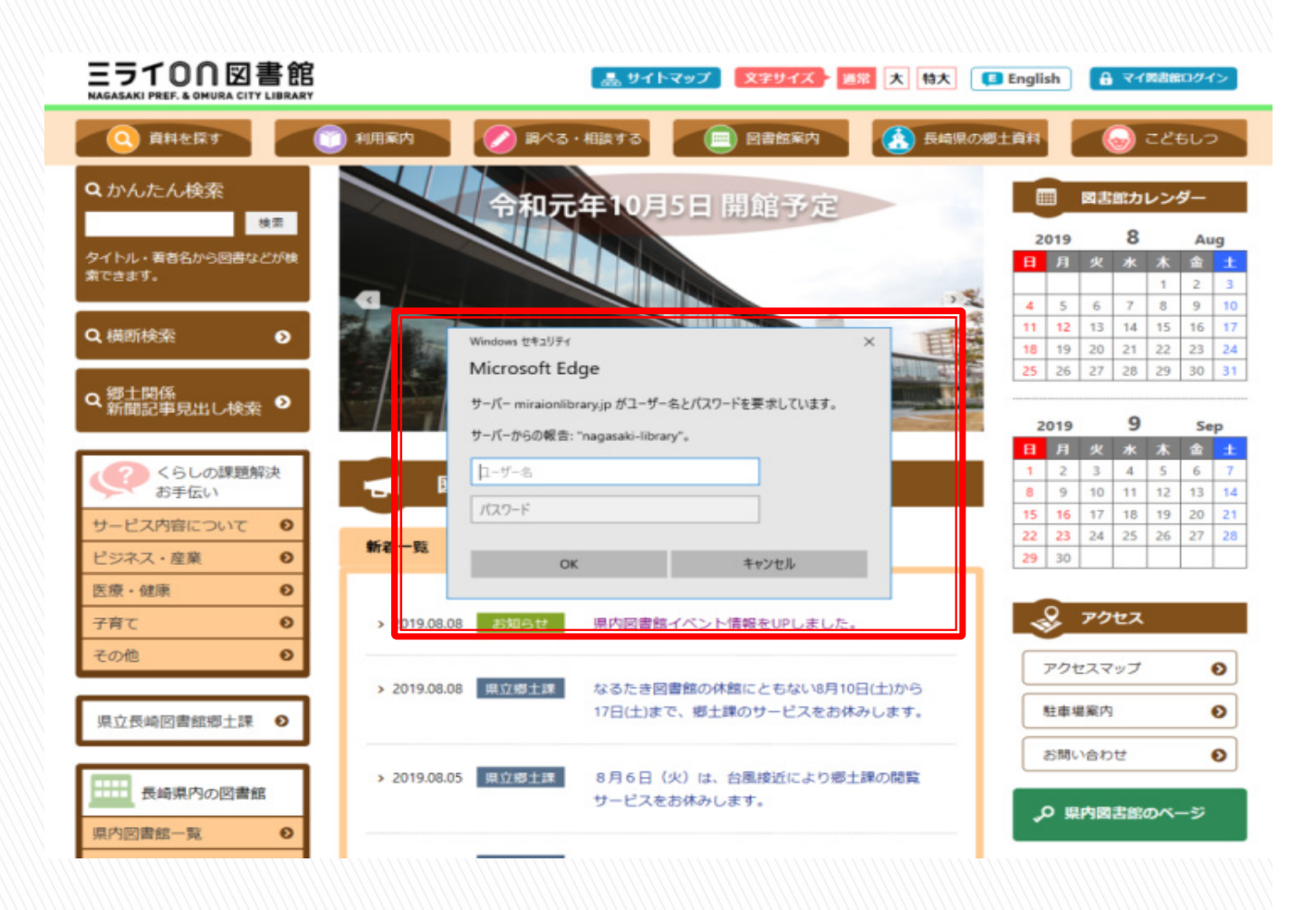

# ※ID(ユーザー名)およびPWは各図書 館へ配布済み 紛失した場合は直ちに県立図書館の 協力貸出担当へ申し出る。

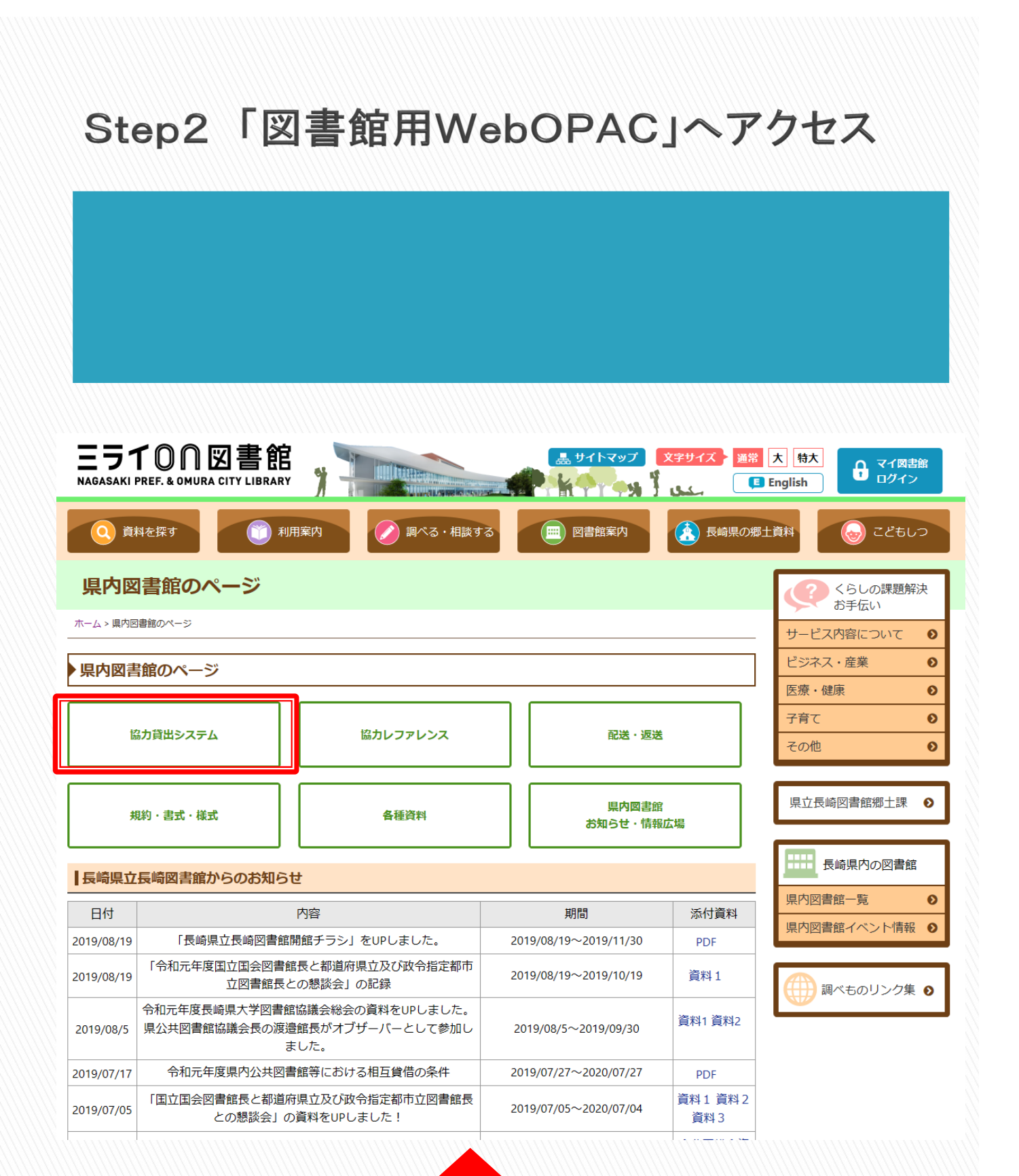

# 「県内図書館のページ」のトップページで 「協力貸出システム」のバナーをクリック

# 図書館用WebOPACのページを開く

|                                                                              |                                 | 1111111111                                 | /////////////////////////////////////// |                                      |            |                 | 大中小      |              | English       |
|------------------------------------------------------------------------------|---------------------------------|--------------------------------------------|-----------------------------------------|--------------------------------------|------------|-----------------|----------|--------------|---------------|
| <図書館用                                                                        | >                               |                                            | - <b>-</b>                              |                                      |            | ログインする          |          | жж Ллча<br>+ |               |
| 長<br>長<br>県<br>立<br>長<br>、<br>、<br>、<br>、<br>、<br>、<br>、<br>、<br>、<br>、<br>、 | 崎凶書館・フ<br>AKI PREF. & OMURA CIT | て 対 市 立 区 IBRARY                           | 書館                                      |                                      |            | ービスを利用          | できます。    | ・ ログイン       | うちょう し<br>カート |
| 図書館用トップページ >                                                                 | 詳細検索                            |                                            |                                         |                                      |            |                 |          |              |               |
| Qかんたん検索                                                                      | <ul> <li></li></ul>             | 検索 👷 👮 🛱                                   | ・予約ベスト 🕂 新着                             | 資料 🎙 テーマ資                            | 和          |                 |          | <b>2</b> 7   | イ図書館          |
| 詳細検索 典拠検索                                                                    | ジャンル検索 N                        | NDC分類検索                                    |                                         |                                      |            |                 |          |              |               |
| お知らせ                                                                         |                                 |                                            | . Reber t                               |                                      |            |                 |          |              |               |
| 、現住、14個甲のため                                                                  | リロクイノできません                      | 。 開題は10月3日の                                | D777E C 9 •                             |                                      |            |                 |          |              |               |
| 詳細検索                                                                         |                                 |                                            |                                         |                                      |            |                 |          |              |               |
| 羊細な条件を設定して                                                                   | て、蔵書を検索するこ                      | とができます。                                    |                                         |                                      |            |                 |          |              |               |
| <b>検索条件</b>                                                                  |                                 |                                            |                                         |                                      |            |                 |          |              |               |
| 資料種別                                                                         | □図書 □児                          | 見童書 □雑誌                                    | □視聴覚 □外国調                               | 吾資料 □県郷                              | 土課資料       |                 |          |              |               |
| キーワード1                                                                       | 書名 🗸                            |                                            |                                         |                                      | この言葉を含む く  |                 |          |              |               |
| キーワード2                                                                       | 著者名 >                           |                                            |                                         |                                      | この言葉を含む >  | かつ (AND条件)      | ~        |              |               |
| キーワード3                                                                       | 出版者 ~                           |                                            |                                         |                                      | この言葉を含む ~  | かつ (AND条件)      | <u>~</u> |              |               |
| キーワード4                                                                       | 件名 ~                            |                                            |                                         |                                      | この言葉を含む ~  | かつ (AND条件)      | ~        |              |               |
| キーワード5                                                                       | 分類                              | ✓ 分類参照                                     |                                         |                                      | この言葉で始まる > | 17 D (1110 x117 | -        |              |               |
|                                                                              | =                               |                                            | 7.1127/alar + / \                       |                                      |            |                 |          |              |               |
| 使亲結果一覧                                                                       | 表示件数 10件                        | ◇ ソート順 番?                                  | SNR(め→ん) ∨                              |                                      |            |                 |          |              |               |
|                                                                              |                                 |                                            |                                         | 検索                                   | クリア        |                 |          |              |               |
| 交込み条件                                                                        |                                 |                                            |                                         |                                      |            |                 |          |              |               |
| ジャンル指定                                                                       | ジャンル                            |                                            |                                         |                                      |            |                 |          |              |               |
| 出版/発行年月                                                                      | 出版年月 ~ ※発行年                     | 三月の検索は雑誌のる                                 | み対象となります。                               |                                      |            |                 |          |              |               |
| [                                                                            | 年                               | 月から                                        | 年 月まで(西                                 | 曆、半角数字)                              |            |                 |          |              |               |
| 検索対象図書館                                                                      | ミライ on                          | □郷土課                                       | □郡分室                                    |                                      |            |                 |          |              |               |
| 言語区分                                                                         | □ 日本語<br>□ オランダ語                | <ul> <li>□ 中国語</li> <li>□ イタリア語</li> </ul> | <ul><li>□ 韓国語</li><li>□ ロシア語</li></ul>  | <ul><li>□ 英語</li><li>□ その他</li></ul> | □ ポルトガル [  | ドイツ語            | □ フランス語  | □ スペイン語      |               |
|                                                                              |                                 |                                            |                                         |                                      |            |                 |          |              |               |

# ※図書館専用のWebOPACとなっている ため、リンクの公開等は避ける。

# Step3「図書館用WebOPAC」内でログイン

# ログインボタンをクリック

| 一一一一                     |                                         |                                            |                                           |                                      |          |                 | 大中小        | 一般 かな English     |
|--------------------------|-----------------------------------------|--------------------------------------------|-------------------------------------------|--------------------------------------|----------|-----------------|------------|-------------------|
| <凶書館F<br>長崎県立長           | 用 <i>&gt;</i><br>曼崎図書館・:                | 大村市立図                                      | 書館                                        |                                      |          | ログインす           | ると利用状況の確認等 | サ・ログイン 第0         |
| NAG<br>NAG<br>図書館用トップページ | ASAKI PREF. & OMURA C                   | ITY LIBRARY                                |                                           |                                      |          | -ビスを札           | 用でさまり。     | <del>ا ار</del> ا |
| Qかんたん検                   | 索 へいろいろ                                 | <b>検索 </b>                                 | ・予約ベスト 🕂 🗚                                | 所着資料 🏷 テーマ資                          | 料        |                 |            | 2.マイ図書館           |
| 詳細検索 典拠核                 | 錬家 ジャンル検索                               | NDC分類検索                                    |                                           |                                      |          |                 |            |                   |
| お知らせ<br>※現在、休館中のオ        | ためログインできませ/                             | ん。開館は10月5日の                                | の予定です。                                    |                                      |          |                 |            |                   |
| 詳細検索                     |                                         |                                            |                                           |                                      |          |                 |            |                   |
| 詳細な条件を設定                 | して、蔵書を検索する                              | ことができます。                                   |                                           |                                      |          |                 |            |                   |
| 検索条件                     |                                         |                                            |                                           |                                      |          |                 |            |                   |
| 資料種別                     |                                         | 児童書 🗌 雑誌                                   | □視聴覚 □外                                   | □ 黒郷                                 | 土課資料     |                 |            |                   |
| キーワード1                   | 書名 >                                    |                                            |                                           |                                      | この言葉を含む  |                 |            |                   |
| キーワード2                   | 著者名 🗸                                   |                                            |                                           |                                      | この言葉を含む  | →<br>かつ (AND条件) | ) ~        |                   |
| キーワード3                   | 出版者 🗸                                   |                                            |                                           |                                      | この言葉を含む  |                 | ) 🗸        |                   |
| キーワード4                   | 件名 🗸                                    |                                            |                                           |                                      | この言葉を含む  | かつ (AND条件)      | ) 🗸        |                   |
| +-9-62                   | 分規                                      | ∽ 分類奓照                                     |                                           |                                      | この言葉で始まる | $\checkmark$    |            |                   |
| 検索結果一覧                   | 表示件数 10件                                | ✓ ソート順書:                                   | 名順(あ→ん)                                   | ~                                    |          |                 |            |                   |
|                          |                                         |                                            |                                           | 检索                                   | קוול     |                 |            |                   |
| 統込み冬件                    |                                         |                                            |                                           |                                      | 997      |                 |            |                   |
| Nach 1 High              | Star 5, 11                              |                                            |                                           | ]                                    |          |                 |            |                   |
| ンヤンル指定                   |                                         |                                            |                                           |                                      |          |                 |            |                   |
| 出版/発行年月                  | □ 出版年月 ∨ ※発行:                           | 年月の検索は雑誌の<br>月から                           | み対象となります。<br>                             | (西暦、半角数字)                            |          |                 |            |                   |
| 検索対象図書館                  | □ミライon                                  | □郷土課                                       | □郡分室                                      |                                      |          |                 |            |                   |
| 言語区分                     | <ul><li>□ 日本語</li><li>□ オランダ語</li></ul> | <ul> <li>□ 中国語</li> <li>□ イタリア語</li> </ul> | <ul> <li>□ 韓国語</li> <li>□ ロシア語</li> </ul> | <ul><li>□ 英語</li><li>□ その他</li></ul> | 🗆 ポルトガル  | □ ドイツ語          | □ フランス語    | □ スペイン語           |
|                          |                                         |                                            |                                           |                                      |          |                 |            |                   |

# ※ ログインをした状態でなければ予約申込みができないため、最初にログインをおこなう。

# step1で使用したID/PWでログインする

| <図書館用><br>長崎県立長崎                             | 図書館·大村市立図                                           | 諸                   |                   | <br>一般 かな English ? |
|----------------------------------------------|-----------------------------------------------------|---------------------|-------------------|---------------------|
| NAGASAKI P<br>ログイン認証                         | REF. & OMURA CITY LIBRARY                           |                     |                   |                     |
| <b>お知らせ</b><br>※現在、休館中のためロク                  | ブインできません。開館は10月5日の                                  | ₿定です。               |                   |                     |
| ログイン認証                                       |                                                     |                     |                   |                     |
| ログインします。 入力す<br>入力したら「ログイン」す<br>なお、パスワードをお持ち | する文字は、すべて半角英数文字に <br>を押してください。<br>5でない方(バスワードを忘れた方) | てください。<br>よ、こちら。    |                   |                     |
|                                              |                                                     | 図書館利用カード番号<br>パスワード | (半角数字)<br>(半角英数字) |                     |
|                                              |                                                     | ログイン キャンセ           | 2)                |                     |
|                                              |                                                     |                     |                   |                     |
| Copyright © 2019- Nagasa                     | ki Prefectual Nagasaki Library. Ali rights i        | erved.              |                   |                     |

# 「県内図書館のページ」にログインした際に使用したIDとPWを使用する。

#### Step4 資料を検索

# ログインしていることを確認

| <図書館5                   | ₿>                                         |                          |                 |                                      |                    |                              | 大中小     | 一般 かな English <b>?</b> |
|-------------------------|--------------------------------------------|--------------------------|-----------------|--------------------------------------|--------------------|------------------------------|---------|------------------------|
| 長崎県立                    | し<br>長崎図書館・大<br>ASAKL PREF & OMURA CITY    | 村市立図                     | 書館              |                                      |                    | あなたの<br>利用状況<br>ログアウ         |         |                        |
| 図書館用トップページ              | > 詳細検索                                     |                          | _               |                                      |                    |                              |         |                        |
| Qかんたん検                  | 索                                          | 索 👷 👮 🛱 📩                | 予約ベスト 🚽         | 🕈 新着資料 🏾 🍡 テー                        | マ資料                |                              |         | 🚴 マイ図書館 📍              |
| 詳細検索                    | i索 ジャンル検索 ND                               | C分類検索                    |                 | F                                    |                    |                              |         |                        |
| お知らせ<br>※現在、休館中の)       | こめログインできません。                               | 開館は10月5日の                | 予定です。           |                                      | <b>— —</b>         | <u></u>                      |         |                        |
| 詳細検索                    |                                            |                          |                 |                                      | ロクイン               | をするの                         | と4つ     |                        |
| 詳細な条件を設定<br><b>検索条件</b> | して、蔵書を検索すること                               | ができます。                   |                 |                                      | アイコン               | が表示                          | される     |                        |
| 資料種別                    | □ 図書 □ 児童                                  | 書 □雑誌 [                  | ] 視聴覚           | ]外国語資料                               |                    |                              |         |                        |
| キーワード1<br>キーワード2        | 書名     ~       著者名     ~                   |                          |                 |                                      | この言葉を含む<br>この言葉を含む | ✓ かつ (AND条件)                 | ~       |                        |
| キーワード3                  | 出版者 ~                                      |                          |                 |                                      | この言葉を含む            | → かう (AND条件)<br>→ かつ (AND条件) | ~       |                        |
| キーワード4                  | 件名 ~                                       | () 225 <del>(*</del> 107 |                 |                                      | この言葉を含む            | ✓ かつ (AND条件)                 | $\sim$  |                        |
| +-9-1-3                 | 77*# ~                                     | 77,489.99                |                 |                                      | この言葉で如まる           | ~                            |         |                        |
| 検索結果一覧                  | 表示件数 10件 ~                                 | ソート順 書名                  | 順(あ→ん)          | $\sim$                               |                    |                              |         |                        |
|                         |                                            |                          |                 | 検察                                   | を クリア              |                              |         |                        |
| 絞込み条件                   |                                            |                          |                 |                                      | _                  |                              |         |                        |
| ジャンル指定                  | ジャンル                                       |                          |                 |                                      |                    |                              |         |                        |
| 出版/発行年月                 | 出版年月 ~ ※発行年月<br>年 月                        | の検索は雑誌のみ<br>月から          | 対象となります         | 。<br>で(西暦、半角数字)                      |                    |                              |         |                        |
| 検索対象図書館                 |                                            | ]郷土課                     | □郡分室            |                                      |                    |                              |         |                        |
| 言語区分                    | <ul> <li>□ 日本語</li> <li>□ オランダ語</li> </ul> | ] 中国語<br>] イタリア語         | □ 韓国語<br>□ ロシア語 | <ul><li>□ 英語</li><li>□ その他</li></ul> | 🗆 ポルトガル            | □ ドイツ語                       | □ フランス語 | □ スペイン語                |
|                         |                                            |                          |                 | 検                                    | 々リア                |                              |         |                        |

# ログインをすると 「マイ本棚」「貸出中」「予約中」「カート」 というアイコンが表示される。

# 検索条件を入力し資料を検索する

| Qかんたん検索                   | ● 「 ◇ いろいろ検索 ● 素賞出・予約ベスト → 新着資料 ● テーマ資 | 料                     |
|---------------------------|----------------------------------------|-----------------------|
| 詳細検索 典拠検索                 | ジャンル検索 NDC分類検索                         |                       |
| <b>お知らせ</b><br>※現在、休館中のため | ログインできません。開館は10月5日の予定です。               |                       |
| 詳細検索                      |                                        |                       |
| 詳細な条件を設定して                | こ、蔵書を検索することができます。                      |                       |
| 検索条件                      |                                        |                       |
| 資料種別                      | □図書 □児童書 □雑誌 □視聴覚 □外国語資料 □県郷           | 土課資料                  |
| キーワード1                    | 書名 ∨ 悪人                                | この言葉を含む く (1)15名(#)   |
| キーワード2                    |                                        | □ この言葉を含む ∨ (AND条件) ∨ |
| キーワード3                    | 出版者 🗸                                  | この言葉を含む > (AND条件) >   |
| キーワード4                    | 件名 ~                                   | この言葉を含む ~ (AND条件) ~   |
| キーワード5                    | ☆類 ◇ ☆類参照                              | この言葉で始まる ~            |
| 検索結果一覧                    | 表示件数 10件 ∨ ソート順 書名順(あ→ん) ∨             |                       |
| (ナ・コ つ. 夕 ))<br>ナー        | 検索                                     | クリア                   |

# ※画像は「いろいろ検索タブ」の「詳細検 索」を選択した場合の画面

検索タブの切り替えや検索条件を入力す ることで多様な検索の仕方ができる。

# Step5 予約カートに入れる

#### 資料を選択し詳細を確認する

| 検索網 | 結果一覧表  |                                    |                          |              |         |       |    |     |
|-----|--------|------------------------------------|--------------------------|--------------|---------|-------|----|-----|
| No. | 書誌種別   | 書名▲                                | 著者                       | 出版者          | 出版年月    | 分類    | 貸出 | 操作  |
| 1   | 図書(一般) | Villain                            | Shuichi Yoshida⁄<br>(by) | Vintage      | 2011/00 | 933.7 | 0  | カート |
| 2   | 図書(一般) | mm 相棒 season16中 朝日文庫 い68-46        | 輿水 泰弘/ほか脚本               | 朝日新聞出版       | 2018/11 | 913.6 | 0  | カート |
| 3   | 雑誌(一般) | AERA(アエラ)                          |                          | 朝日新聞出版       |         |       | 0  |     |
| 4   | 図書(一般) | 悪と日本人                              | 山折 哲雄/著                  | 東京書籍         | 2009/12 | 160.4 | 0  | カート |
| 5   | 図書(一般) | 悪人 上 朝日文庫 よ16-1                    |                          | 版            | 2009/11 | 913.6 | 0  | カート |
| 6   | 図書(一般) | <sup>悪人 上 朝田文庫 よ16-1</sup> 文字をクリック | ,詳细を表                    | <b>一</b> 版   | 2009/11 | 913.6 | ×  | カート |
| 7   | 図書(一般) | 悪人下朝日文庫よ16-2                       |                          | <b>/」、</b> 版 | 2009/11 | 913.6 | 0  | カート |
| 8   | 図書(一般) | 悪人 下 朝日文庫 よ16-2                    |                          | 版            | 2009/11 | 913.6 | ×  | カート |
| 9   | 図書(一般) | 悪人 シナリオ版 朝日文庫 よ16                  | 吉田修一/著                   | 朝日新聞出版       | 2010/08 | 912.7 | 0  | カート |
| 10  | 図書(一般) | 悪人 新装版 朝日文庫 よ16-5                  | 吉田修一/著                   | 朝日新聞出版       | 2018/07 | 913.6 | 0  | カート |
|     |        | 1 2 3 4 5 6 7 8                    | 9 10 11                  | 次へ 最後へ       |         |       |    |     |
|     |        |                                    | 予約へ進む)                   |              |         |       |    |     |

# 資料を確定するために詳細を表示する。

# 資料を確定し「予約カートに入れる」

| 結果書                                        | <b>書誌詳細</b>               |              |           |         |      |                |      |
|--------------------------------------------|---------------------------|--------------|-----------|---------|------|----------------|------|
| むましん しょうしん しんしん しんしん しんしん しんしん しんしん しんしん し | <b>3</b> 在庫数 <b>1</b> 予約数 | ż O          |           |         |      | <前の資料          | 次の資料 |
| 名                                          | ■ 悪人                      | 新装版(朝日文      | 庫)        |         |      |                |      |
| 者名                                         | 吉田 修一/著                   |              |           |         |      |                |      |
| 者名ヨミ                                       | ヨシダ シュウイチ                 |              |           |         |      |                |      |
| 版者                                         | 朝日新聞出版                    |              |           |         |      | <b>一一一</b> 一一。 | . –  |
| 出版年月 2018.7                                |                           |              |           |         |      | 安ナエッ           | ック   |
|                                            |                           |              | 予約;       | カートに入れる |      | <u>لے جا</u>   |      |
|                                            | まするリスト 現在                 | マイ本棚を利用できます。 | () the    |         |      |                |      |
|                                            | 4760749000 <b>82</b> 37C  |              |           |         |      |                |      |
| No.                                        | 所蔵館                       | 資料番号         | 請求記号      | 所蔵場所    | 配架場所 | 帯出区分           | 状態   |
| 1 3                                        | ライon                      | 5113317602   | 913.6/3%/ | ЗF      | 開架図書 | 帯出可            | 在庫   |
| 2 覢                                        | ◎土課                       | 1312149313   | 913/003シ/ | 郷土課     | 地域資料 | 帯出可            | 要取寄  |
|                                            |                           |              |           |         |      |                |      |

必ず「帯出区分」や「貸出」の状況等を確認 する。

禁帯出資料はWebOPACから申込むこと ができない。

※県立図書館は、大村市にあるミライon図書 館と長崎市にある郷土課の2カ所に分かれて いるため、所蔵館にも十分注意をする。

(郷土課の資料は書庫が離れているため提供 に時間がかかる)

# Step6 予約申込み

# 予約申込みボタンを押す

| く図書鏡田へ                                                                                                    |                       | 大中                           | 小                            | 一般かな              | English |
|----------------------------------------------------------------------------------------------------|-----------------------|------------------------------|------------------------------|-------------------|---------|
|                                                                                                    | あなたの<br>利用状況<br>ログアウト | 」 <mark>##1 0</mark><br>マイ本棚 | <b>合</b> 0<br><sup>賞出中</sup> | <b>ऑ</b> 0<br>予約中 | 東日      |
| 図書範用トップページ > 予約カート                                                                                                    |                       |                              |                              |                   |         |
| Qかんたん検索 Qいろいろ検索 ■ 第 貸出・予約ベスト ¥新善資料 ● テーマ資料                                                                                                    |                       |                              |                              | <u></u> &र        | イ図書館    |
| お知らせ<br>※現在、休館中のためログインできません。開館は10月5日の予定です。                                                                                                    |                       |                              |                              |                   |         |
| 予約カート                                                                                                    |                       |                              |                              |                   |         |
| 予約カートでは、予約候補を表示しています。<br>受取館は「ミライON」、連絡方法は「連絡不要」を選択してください。<br>「適當予約内」」連絡方法は「連絡な予想となどので予約できます。<br>「順番予約へ」、・・・・・・・・・・・・・・・・・・・・・・・・・・・・・・・・・・・・ |                       |                              |                              |                   |         |
| 予約候補一覧表                                                                                                    |                       |                              |                              |                   |         |
| 図         書誌情報         著者         書誌種別         登録日         予約                                                                                 |                       |                              |                              |                   |         |
| ☑ 1 惠人 新装版 朝日文庫 よ16-5 吉田 修一/著 朝日新聞出版 吉田 修一/著 図書(一般) 2019/08/19 削除                                                                             |                       |                              |                              |                   |         |
| 受取館 ミライon 🗸 図書館から受ける連絡方法 連絡不要                                                                                                    |                       |                              |                              |                   |         |
| 通常予約申込み」 順許予約へ                                                                                                    |                       |                              |                              |                   | 一括削降    |

# 「通常予約申込み」ボタンを押して予約を完了する。

# 予約状況の確認をする

| 予約  | 的状況一覧                                |            |        |            |             |    |      |       |            |      |
|-----|--------------------------------------|------------|--------|------------|-------------|----|------|-------|------------|------|
| 現在、 | 予約している資料は1件です。                       |            |        |            |             |    |      |       |            |      |
|     |                                      |            |        |            | -           |    |      | 並び替   | え 予約状態-順位順 | ~ 変更 |
| No  | 答封交                                  | ⇒⇒≠研究      | 受取館    | 予約日        | 来幼光報        | 順位 | 取置期限 | 返却予定日 | 取消         | 順番解  |
| NO. |                                      | E-BOAED3   | 連絡方法   | 割当日        | 1-*0-0-042K |    |      |       | HXH        | 除    |
|     | 悪人 新装版 朝日文庫 よ16-5 吉田 修一<br>/著 朝日新問出版 | <b>X</b> - | ミライ on | 2019/08/19 | 予約中です       |    |      |       | The MP     |      |
| 1   |                                      |            | 連絡不要   | _          |             | 1  |      |       | 山の月        |      |
|     |                                      |            |        |            |             |    |      |       |            |      |
|     |                                      |            | 予約修正   |            |             |    |      |       | 川頂番        | 予約へ  |

予約状況一覧から、予約内容(資料名、予約順位等)を確認することができる。

#### 番外編 順番予約について

#### 予約カートから順番予約をしたい資料を選択する

#### 現在、予約カートに2件あります。

予約候補一覧表

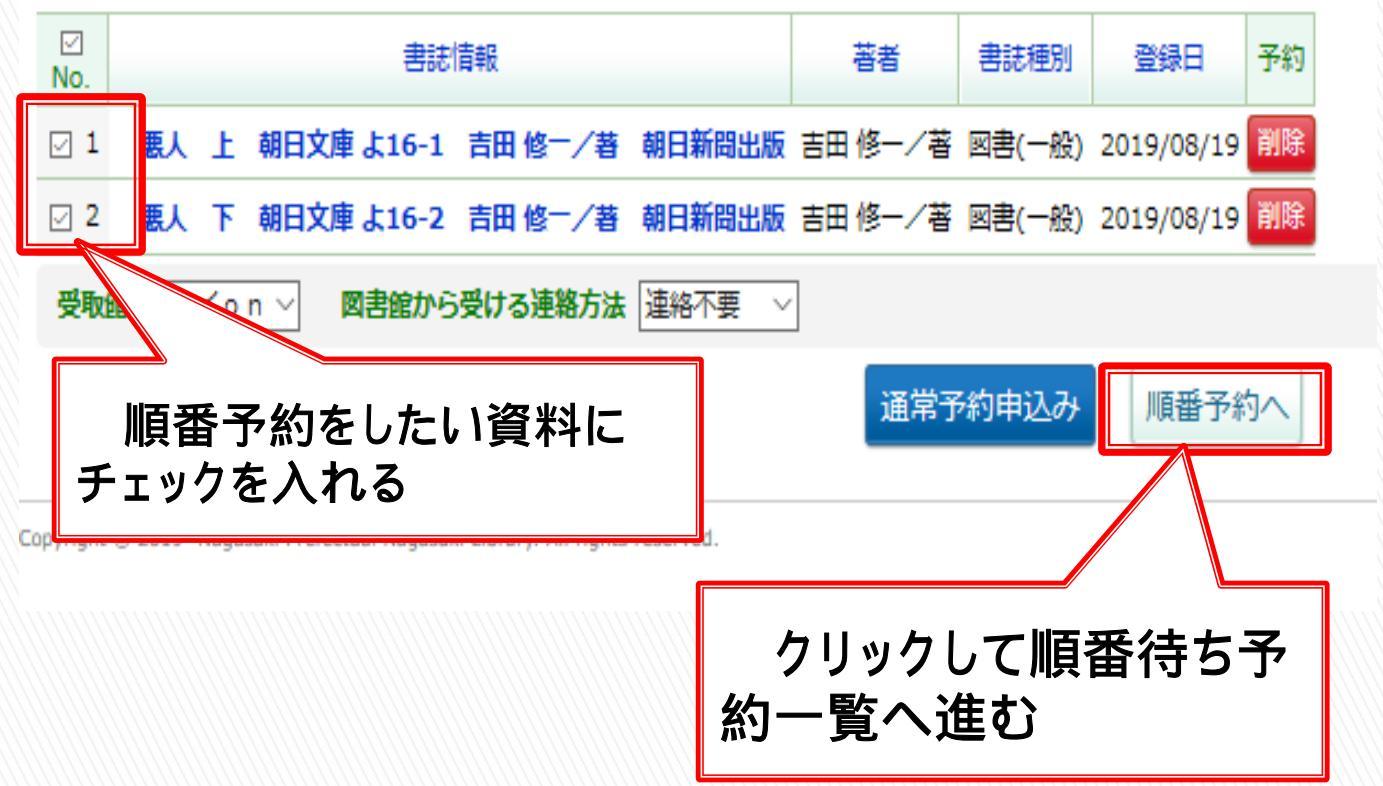

#### 上巻·下巻などに分かれており、指定した順番 に予約割当をしたい資料を1つのセットにする。

# 受取順を決定する

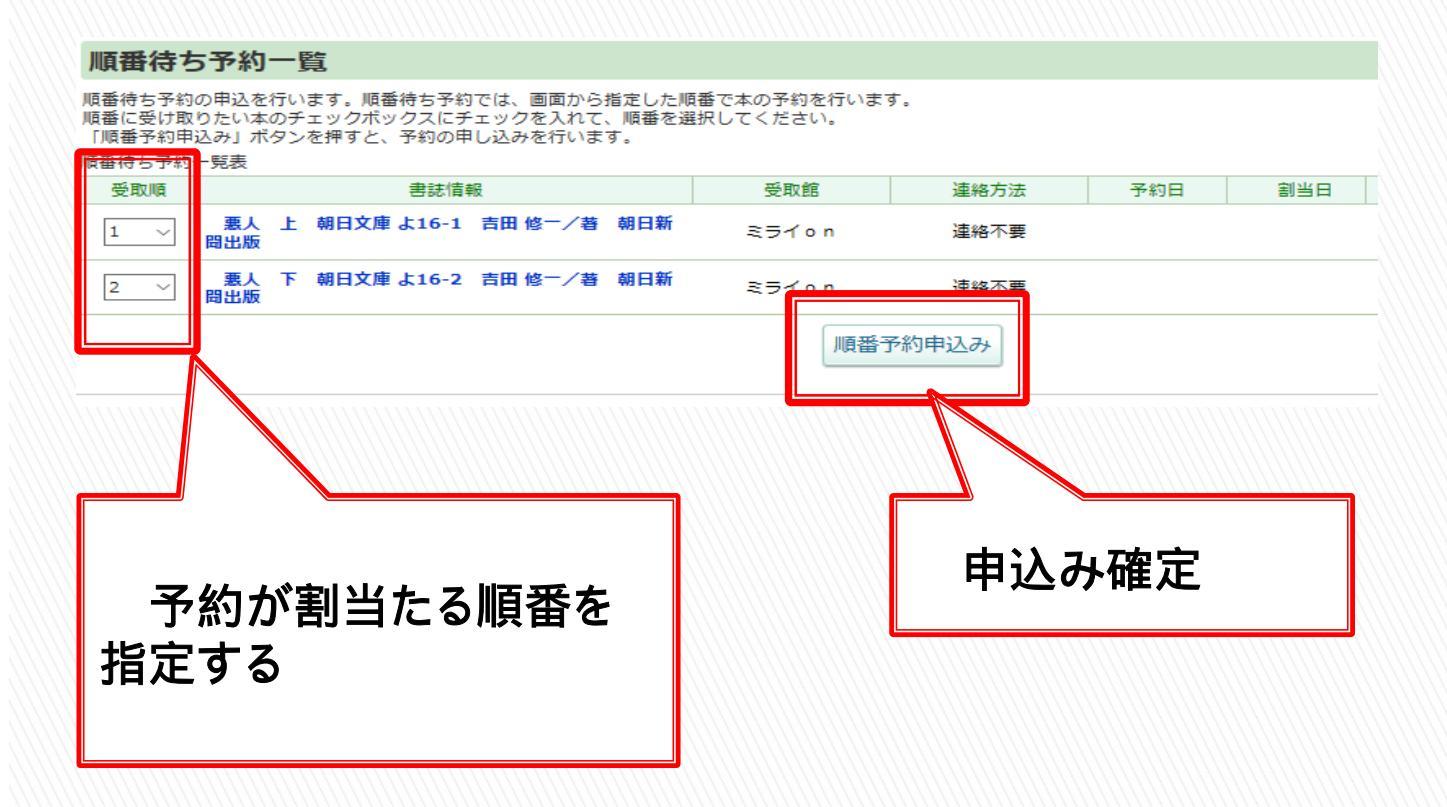

#### 順番待ち予約一覧から、「受取順」を指定し、 申込みを完了する。

#### 最後に予約状況を確認する

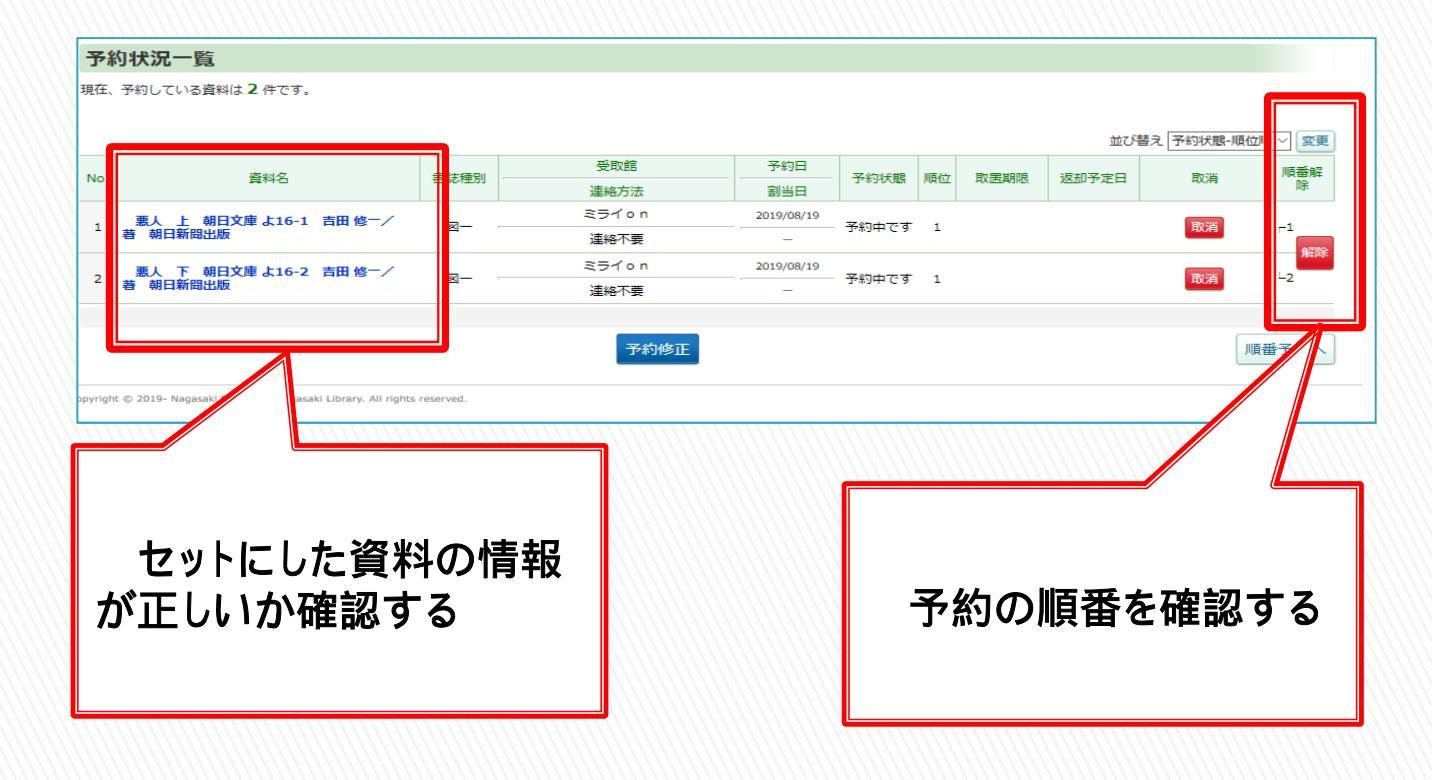

予約状況一覧から、指定した順番に予約され ているか確認ができる。 ※順番予約の解除も行うことができる。